# Payment of Semester End Exam Fees DEC 2021 – FEB 2022

#### **Office of the Controller of Examinations**

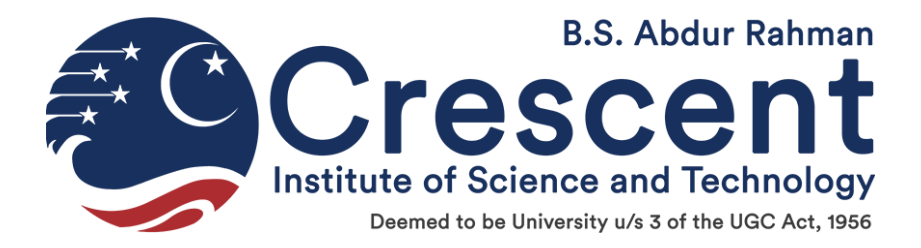

# Step 1: Click the link Pay Online - Tuition Fee in the Institution web site.

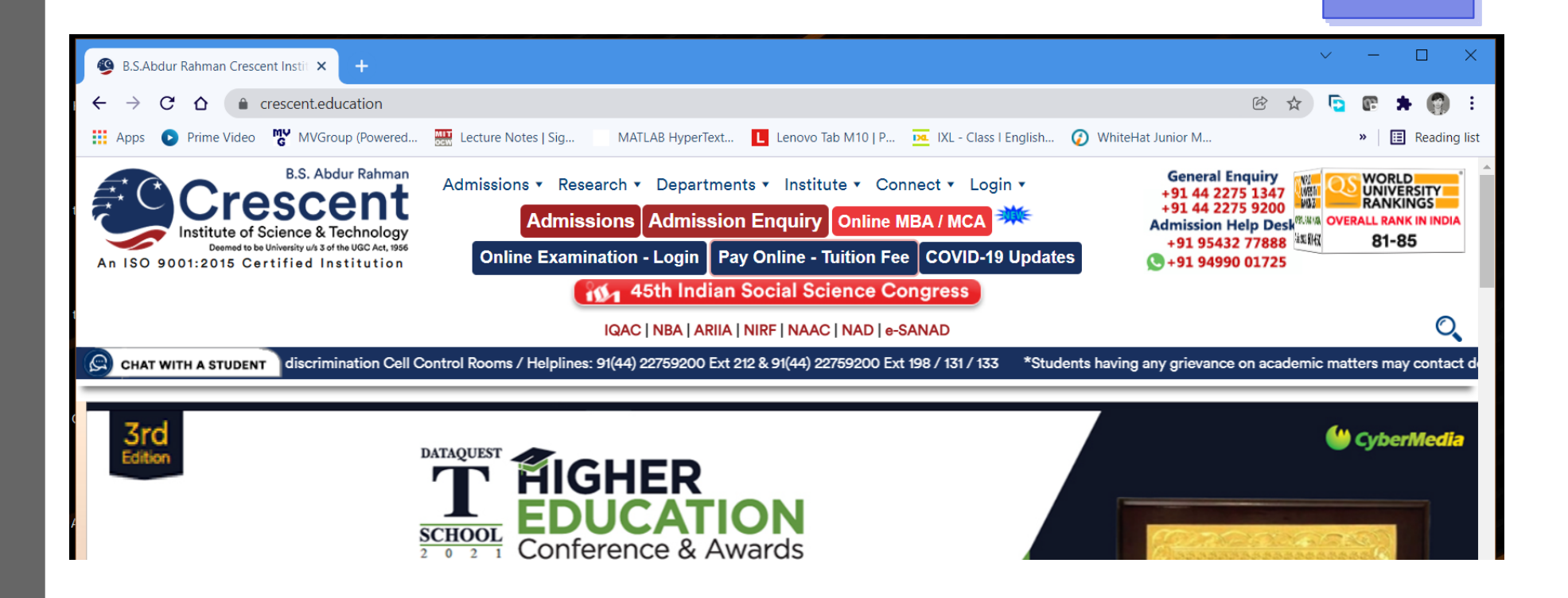

## **Step 2:** Choose **REGULAR/REDO** EXAM FEES from the drop-down list

| $\rightarrow$ C $\heartsuit$ | iobnet.co.in/iobpay/entr                             | y.do?dirlinkmerid=BSACHE&dirlinkcatcd=EDU                                                                                                    | Q | € ☆                                                                                                 | 5                                                            | 63                                    | * 👩                  |      |
|------------------------------|------------------------------------------------------|----------------------------------------------------------------------------------------------------|---|----------------------------------------------------------------------------------------------------|--------------------------------------------------------------|---------------------------------------|----------------------|------|
| Apps 🕟 Prim                  | e Video MVGroup (Powered                             | Lecture Notes   Sig MATLAB HyperText                                                                                                    |   |                                                                                                    |                                                              | »                                     | 🗉 Readi              | ing  |
|                              |                                                      |                                                                                                    |   |                                                                                                    |                                                              |                                       |                      |      |
| $\bigcirc \bigcirc$          | Indian Overseas Bank                                 |                                                                                                    |   |                                                                                                    |                                                              |                                       |                      |      |
|                              |                                                      |                                                                                                    |   |                                                                                                    |                                                              |                                       |                      |      |
|                              |                                                      |                                                                                                    |   |                                                                                                    |                                                              |                                       |                      |      |
|                              |                                                      |                                                                                                    |   |                                                                                                    |                                                              |                                       |                      |      |
| P                            | ау                                                   |                                                                                                    |   | ⇒ Ho                                                                                                | ome                                                          |                                       |                      |      |
| P                            | ау                                                   |                                                                                                    |   | ⇒ Ho<br>⇒ Pa<br>⇒ He                                                                                | ome<br>yment H<br>Ip Desk                                    | listory<br>-                          |                      |      |
| P                            | Select Category                                      | EDUCATIONAL INSTITUTION                                                                                                    |   | <ul> <li>➡ He</li> <li>■ He</li> <li>■ He</li> <li>■ He</li> </ul>                                  | ome<br>yment H<br>Ip Desk ·<br>Imin[at]<br>In Desk ·         | listory<br>-<br>liobnet.(             | co.in                | 1 04 |
| P                            | Select Category<br>Select Merchant<br>Select payment | EDUCATIONAL INSTITUTION V<br>B.S. ABDUR RAHMAN CRESCENT INSTITUTE OF SCIENCE V                                                                  |   | <ul> <li>➡ He</li> <li>➡ He</li> <li>■ He</li> <li>■ He</li> <li>2888</li> </ul>                    | ome<br>yment H<br>Ip Desk -<br>dmin[at]<br>Ip Desk -<br>9350 | listory<br>-<br>]iobnet.(<br>- 044 28 | co.in<br>188 9338 /  | 04   |
| P                            | Select Category<br>Select Merchant<br>Select payment | EDUCATIONAL INSTITUTION V<br>B.S. ABDUR RAHMAN CRESCENT INSTITUTE OF SCIENCE V<br>select-<br>select-<br>NEW STUDENT GENTS HOSTEL FEES           |   | <ul> <li>➡ Ho</li> <li>➡ Pa</li> <li>➡ He</li> <li>eseeaaa</li> <li>➡ He</li> <li>2888 9</li> </ul> | ome<br>yment H<br>Ip Desk ·<br>dmin[at]<br>Ip Desk ·<br>9350 | listory<br>-<br>]iobnet.(<br>- 044 28 | co.in<br>188 9338 /  | / 04 |
| P                            | Select Category<br>Select Merchant<br>Select payment | EDUCATIONAL INSTITUTION ✓<br>B.S. ABDUR RAHMAN CRESCENT INSTITUTE OF SCIENCE ✓<br>select-<br>NEW STUDENT GENTS HOSTEL FEES<br>NEW STUDENTS FEES |   | <ul> <li>⇒ Ho</li> <li>⇒ Pa</li> <li>⇒ He</li> <li>eseeaa</li> <li>⇒ He</li> <li>2888 9</li> </ul>  | ome<br>yment H<br>Ip Desk -<br>dmin[at]<br>Ip Desk -<br>9350 | listory<br>-<br>Jiobnet.a<br>- 044 28 | co.in<br>188 9338 /  | ( 04 |
| P                            | Select Category<br>Select Merchant<br>Select payment | EDUCATIONAL INSTITUTION  B.S. ABDUR RAHMAN CRESCENT INSTITUTE OF SCIENCE                                                                        |   | <ul> <li>⇒ He</li> <li>⇒ Pa</li> <li>⇒ He</li> <li>eseeaa</li> <li>⇒ He</li> <li>2888 9</li> </ul>  | ome<br>yment H<br>Ip Desk -<br>Imin[at]<br>Ip Desk -<br>9350 | listory<br>-<br> iobnet.(<br>- 044 28 | co.in<br>1888 9338 / | / 04 |

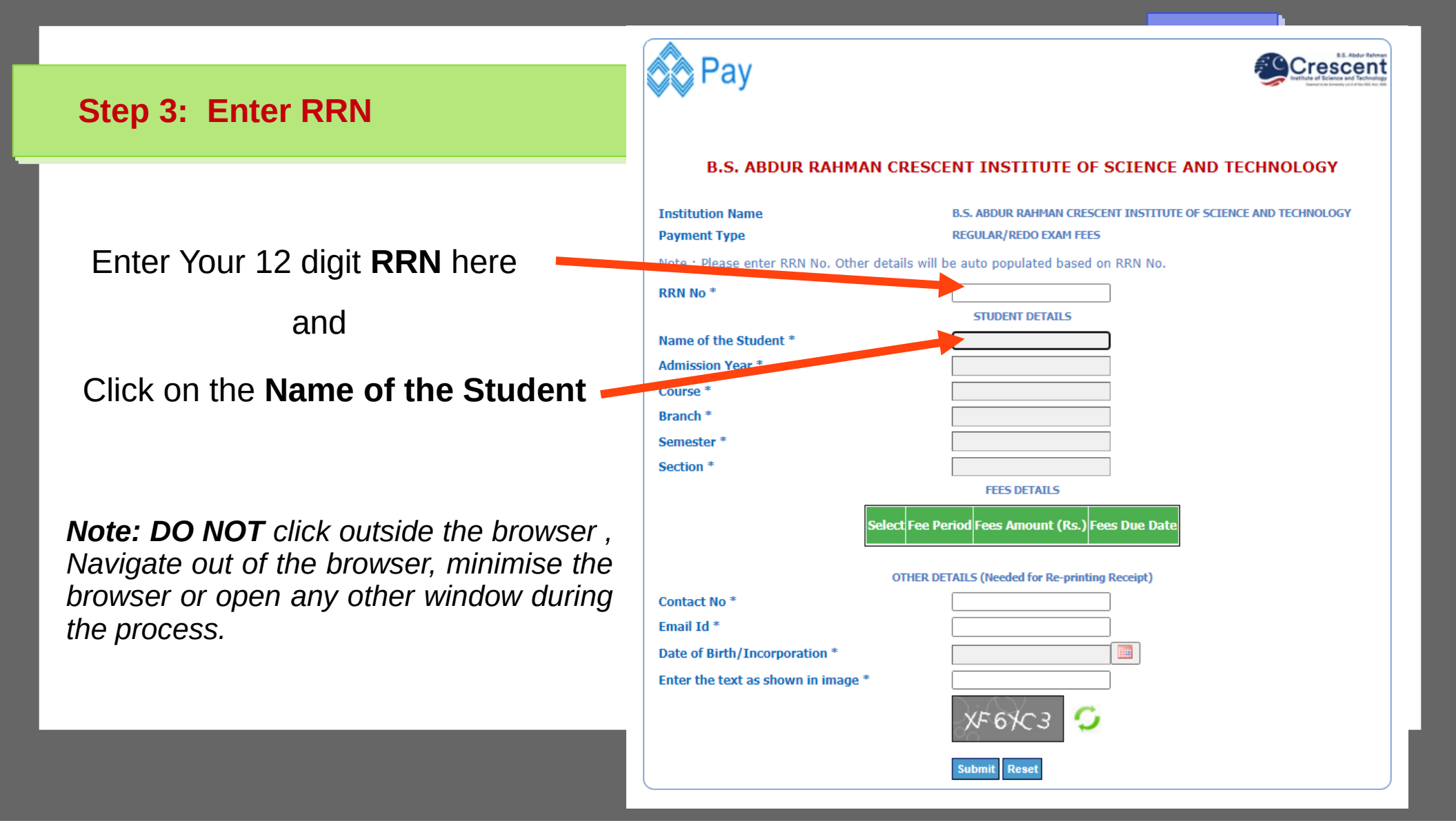

### **Step 4: Verify Your Details**

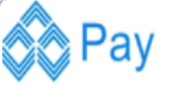

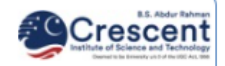

Your Details like Course, Branch, Semester etc. Will be displayed here. Verify if they are Correct.

The Exam fee amount will be displayed here. Ensure whether it is selected.

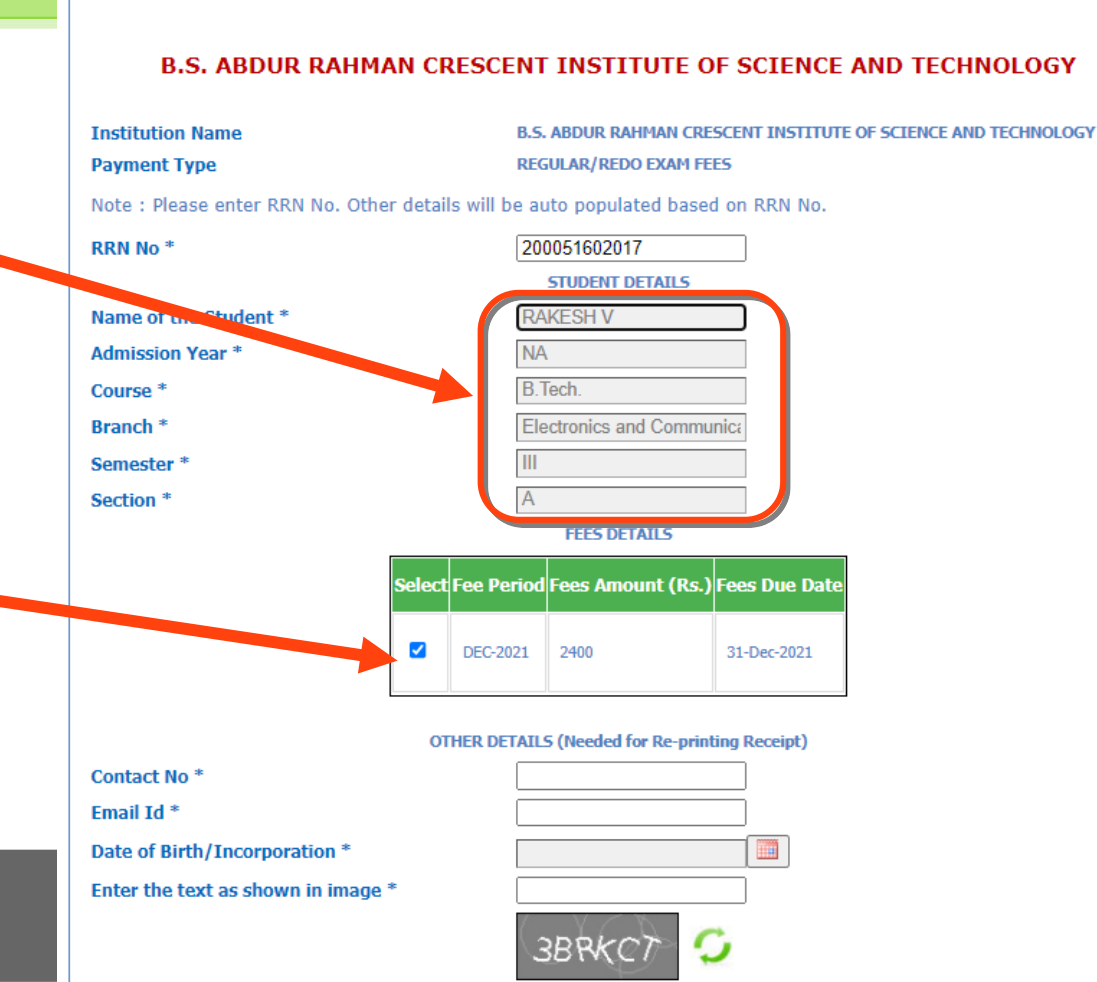

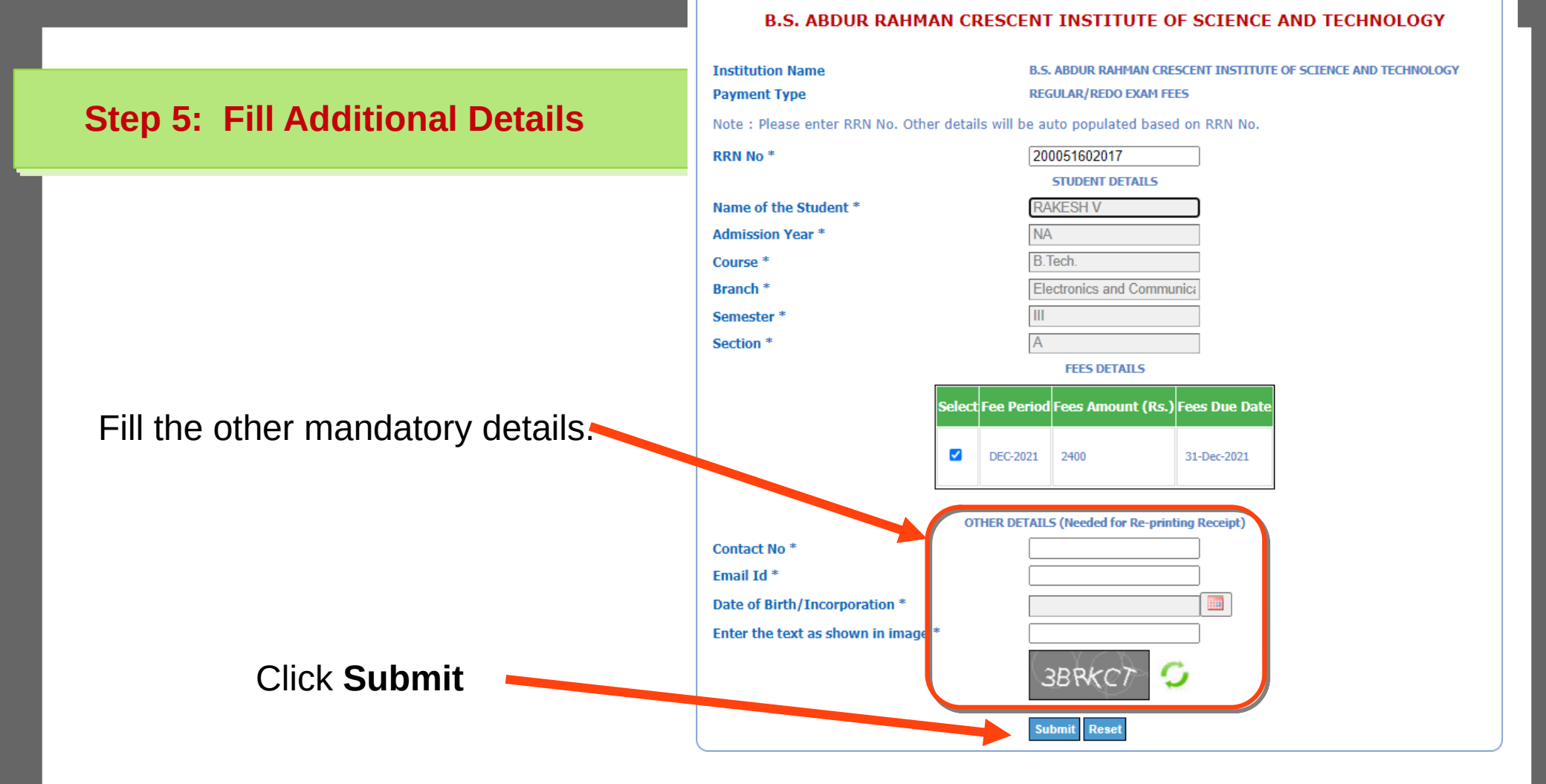

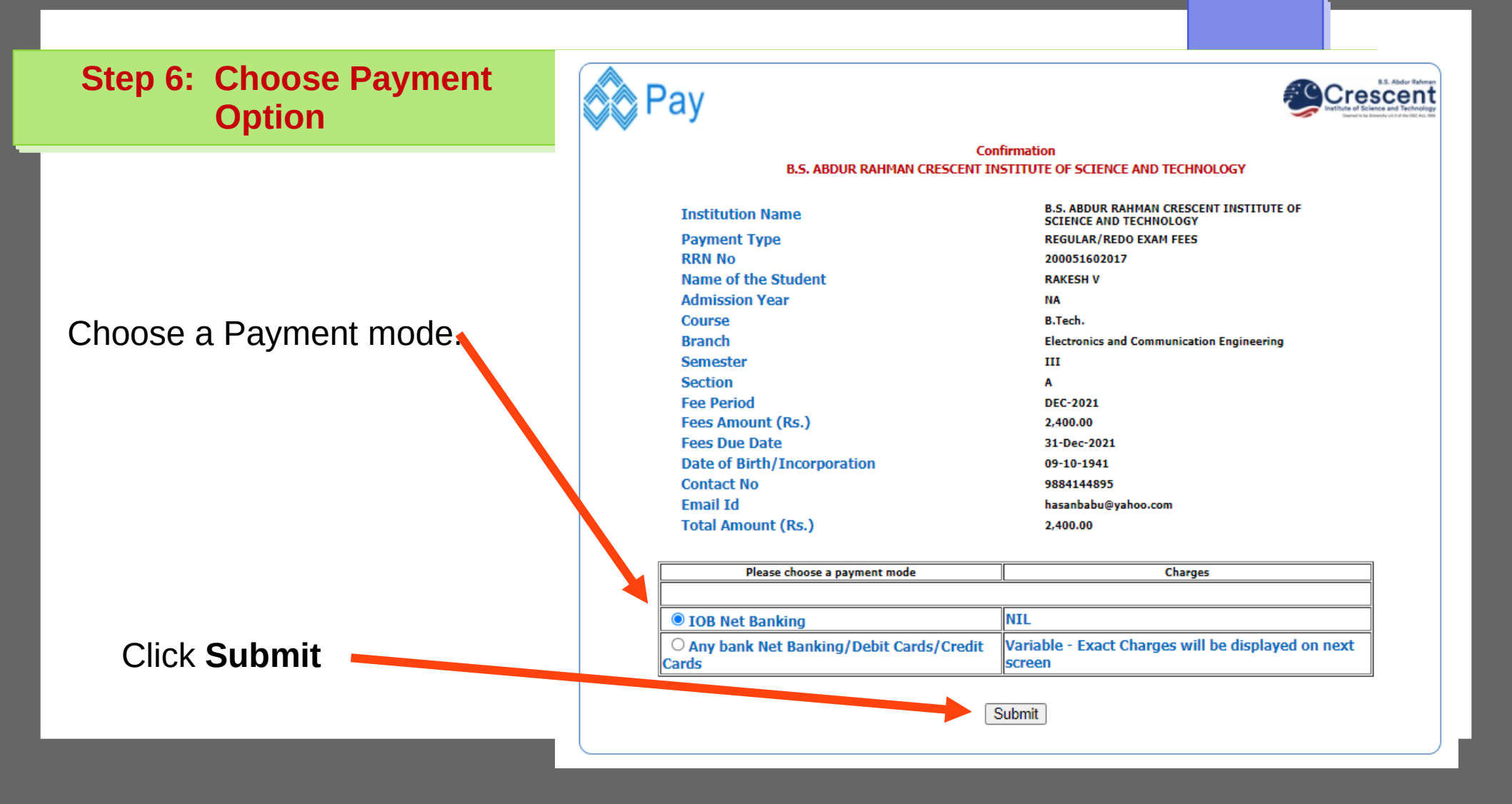

**Step 7: Complete your payment.** 

Proceed to successfully complete your payment in your banking site.

# DONE.